## Ring Type

## To Set Ring Type for Models 794X, 796X and 797X

- Press the *settings* key
- Select User Preferences
- Select *Rings*
- Use the arrow keys to select the line that you wish to modify the Ring Type for

(NOTE: You only have the extended selections on the DEFAULT ring)

- Use the arrow keys to scroll through your Ring Options
- Use the soft keys to Select, Play (preview) or Exit back one menu
- Select the ring option you want to assign to the line that you chose
- Press the Save softkey
- *Exit* back to standard screen